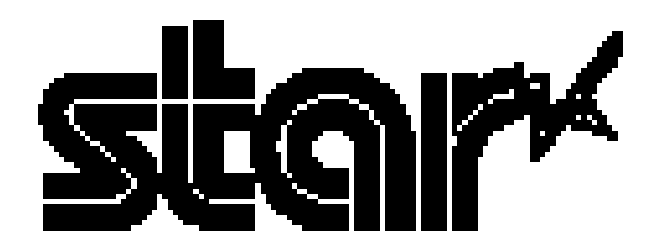

# TSP600 系列热敏打印机

# 用户手册

| 1.   | 部件与   | 术语               | 2   |
|------|-------|------------------|-----|
| 2.   | 消耗品   | 与 AC 适配器         | -5  |
| 3.   | 连接线   | 和 AC 适配器         | -7  |
|      | 3-1.  | 接口线              | -7  |
|      | 3-2.  | 连接外设             | -9  |
|      | 3-3.  | 连接可选的 AC 适配器     | -10 |
|      | 3-4.  | 打开电源             | -11 |
| 4.   | 控制面   | 板和其它功能           | 12  |
|      | 4-1.  | 控制面板             | 12  |
|      | 4-2.  | 错误分类             | 12  |
|      | 4-3.  | 自检打印             | 14  |
| 5.   | 装纸    |                  | -15 |
| 6.   | 调整纸   | 将尽传感器            | 18  |
| 7.   | 防止和   | 清除卡纸             | 20  |
|      | 7-1.  | 防止卡纸             | 20  |
|      | 7-2.  | 清除卡纸             | 20  |
|      | 7-3.  | 释放锁住的切刀(只对自动切刀型) | 20  |
| 8.   | 定期清   | 洁                | 22  |
|      | 8-1.  | 清洁热敏头            | 22  |
|      | 8-2.  | 清洁承纸器            | 22  |
| 附录 A | :规格   |                  | 23  |
|      | A-1.  | 一般规格             | 23  |
|      | A-2.  | 自动切刀规格           | 24  |
|      | A-3.  | 接口               | 24  |
|      | A-4.  | 电气特性             | 24  |
|      | A-5.  | 可选件              | 25  |
|      | A-6.  | 环境要求             | 25  |
|      | A-7.  | 寿命               | 26  |
| 附录 B | : DIP | 开关设置             | 26  |
|      | B-1.  | 并行接口类型           | 27  |
|      | В-2.  | 串行接口类型           | 29  |
| 附录 C | : 并行  | 接口               | 33  |
| 附录 D | : 串行  | 接口               | 35  |
|      | D-1.  | RS-232 连接头       | 35  |
|      | D-2.  | 导线连接             | 37  |
|      | D-3.  | 电气特性             | 38  |
| 附录 E | : 外设  | :单元驱动电路          | 38  |
| 附录 F | :存储   | 开关设置             | 39  |

若需手册的最新版本,请访问: http://www.star-micronics.co.jp/service/frame\_sp\_spr\_e.htm

## 1. 部件与术语

自动切刀型

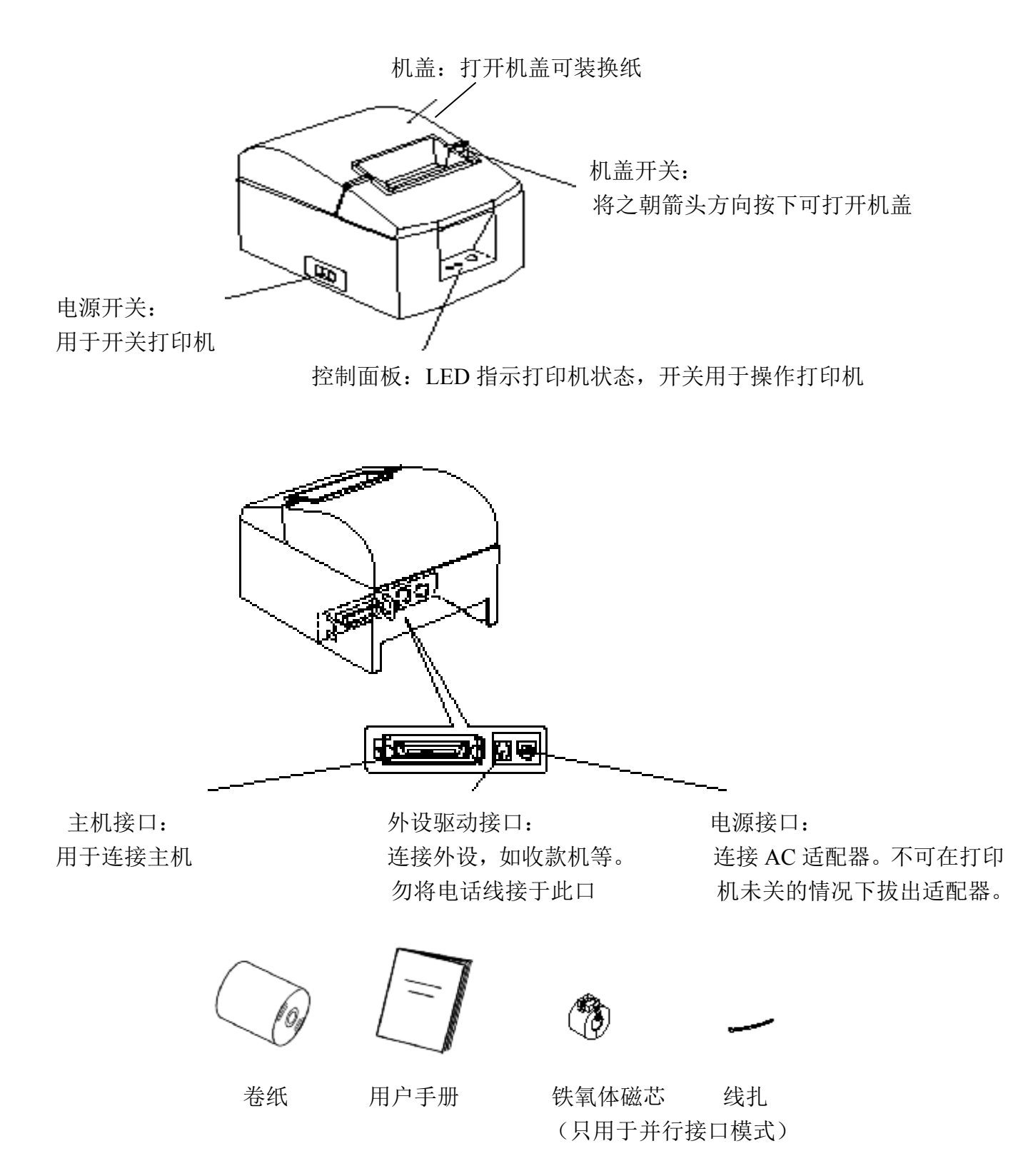

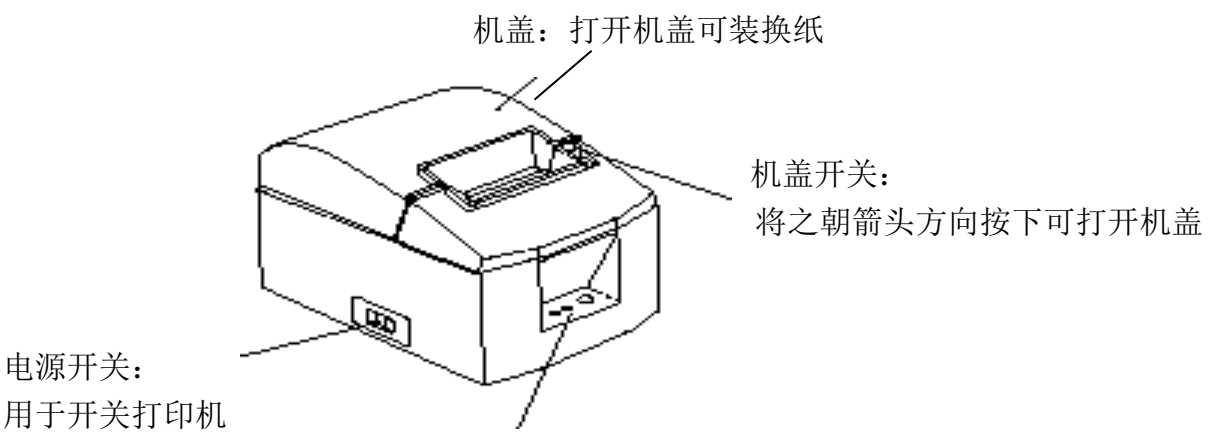

控制面板: LED 指示打印机状态, 开关用于操作打印机

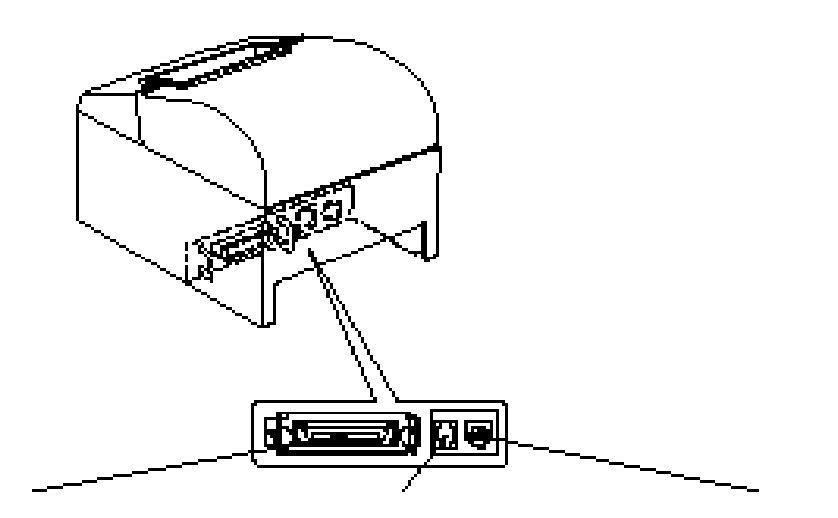

主机接口: 用于连接主机

外设驱动接口: 连接外设,如收款机等。 勿将电话线接于此口

电源接口: 连接 AC 适配器。不可在打印 机未关的情况下拔出适配器。

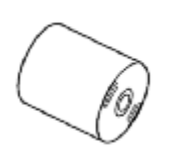

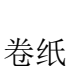

用户手册

铁氧体磁芯 线扎 (只用于并行接口模式)

### 选择放置打印机的位置

在使用前,最好花几分钟时间想想该放之于何处。此时请注意以下几点:

- 选择一个坚固水平的地方,以避免让打印机受震动。
- 电源插口须在附近并无阻碍。
- 确认打印机与要连接的主机足够近。
- 确认打印机不暴露于直接的阳光下。
- 确认打印机远离发热器及其它极热的热源。
- 确认周围环境干净,干燥,无尘。
- 确认打印机接于可靠的电源插座,勿将之与复印机,冰箱或其它导致尖峰电压
  的用电器装于同一电路。
- 确认放置打印机的房间不太潮湿。

### 2. 消耗品与 AC 适配器

当消耗品用完后,请用下面规定的消耗品。确认使用如下规定的 AC 适配器。 使用不合下面规定的消耗品及 AC 适配器可导致损坏打印机,起火或电击。

(1) 卷纸规格

- 热敏纸 厚度: 65~85 微米
  - 宽度: 79.5±0.5mm(当使用可选的滚筒固定器时为 57.5±0.5mm 卷纸外径: Ø90mm 或更小

卷纸宽度: 80(+0.5 至 - 1) mm(当使用可选的滚筒固定器时为

58 (+0.5 至 - 1) mm.

卷纸轴内/外芯直径

纸厚: 65~85 微米 外芯: Ø18±1mm 内芯: Ø12±1mm

打印表面: 卷纸朝外的一面

纸用尽时的处理:勿使用由浆糊或胶水连接纸与纸芯的卷纸,以保证安全。

勿折叠纸的尾部。

(2) 推荐使用的打印纸

Mitsubishi 纸品公司:

P220AG (一般类型纸), 65 微米 (厚度)

HP220AB-1(高图像稳定性纸),75 微米(厚度)

HP220A(高图像稳定性纸),65 微米(厚度)

P220AB (一般类型纸,卡票),85 微米 (厚度)

Oji 纸品公司:

PD150R (一般类型纸), 75 微米 (厚度)

PD160R(高图象稳定性纸),65/75 微米(厚度)

Nippon 纸品公司:

TF50KS-E2C (一般类型纸), 65 微米 (厚度)

根据纸的类型,厚度的不同,可能需改变打印黑度的设置。使用设置打印黑度的命令〈ESC〉〈RS〉'd'n可改变打印黑度,详情可参阅单独的程序员手册。

(3) AC 适配器 (可选)

型号: PS60-24A

输入: 100 to 240V AC,50/60Hz

输出: DC24±5%, 2.0A(5.0A 负载电流最多为 10 秒)

注意:如需了解推荐的打印机的信息,可访问网址

http://www.star-micronics.co.jp/

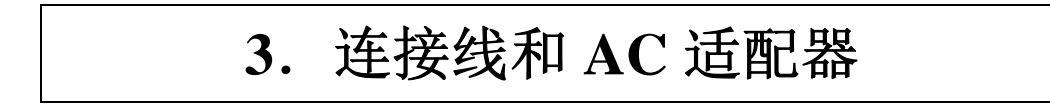

3-1. 接口线

3-1-1. 铁氧体磁芯的安装(仅对并口模式)

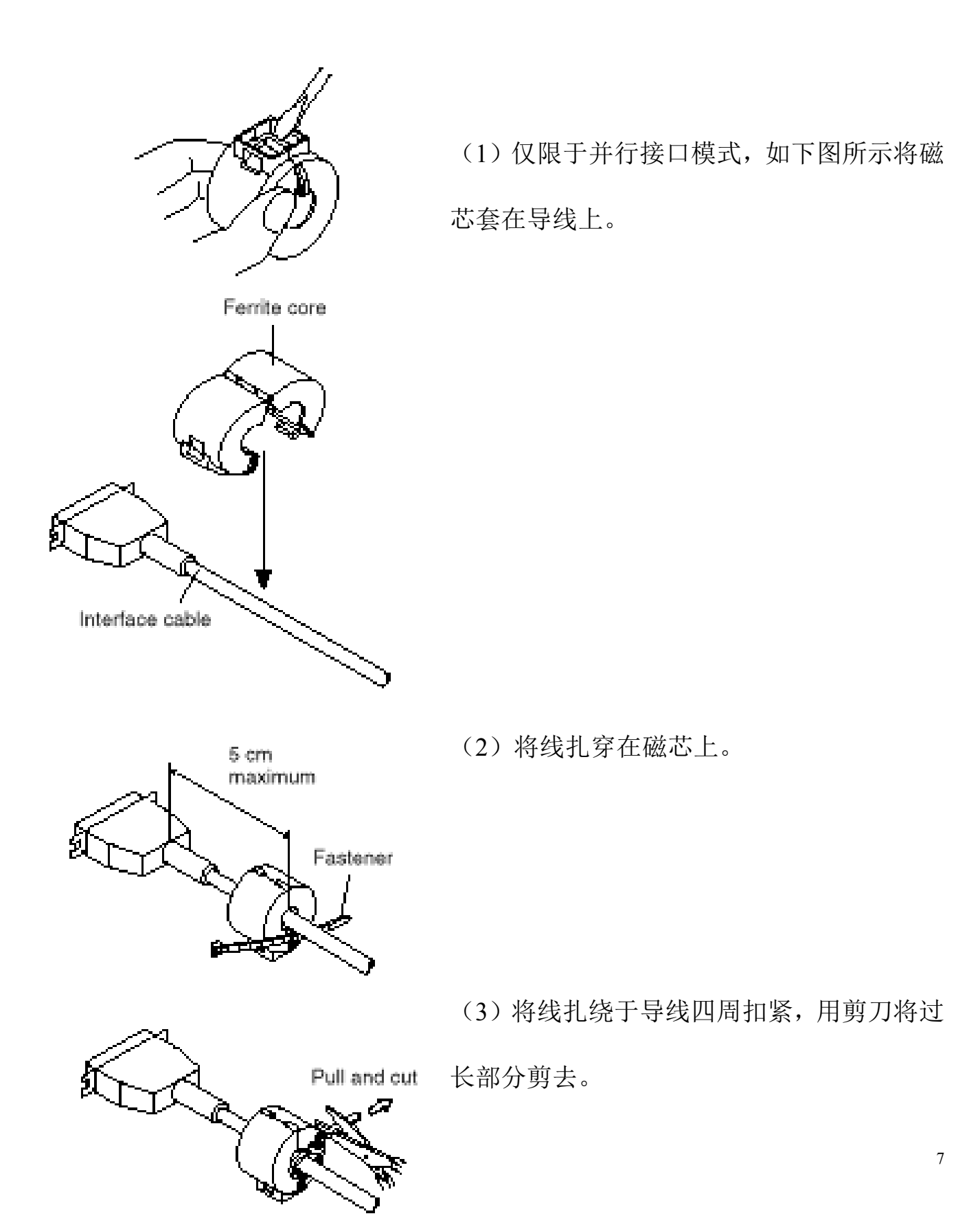

#### 3-1-2. 连接接口线

- 注意: 在接上或拆下接口线前,需确认打印机及所有连在打印机的设备都未开电, 且需确认电源插头未插入 AC 插座。
  - (1) 将接口线插入打印机后面板上的连接口。
  - (2) 若为串口,上紧连接头螺丝。若为并口,扣紧连接头扣子。

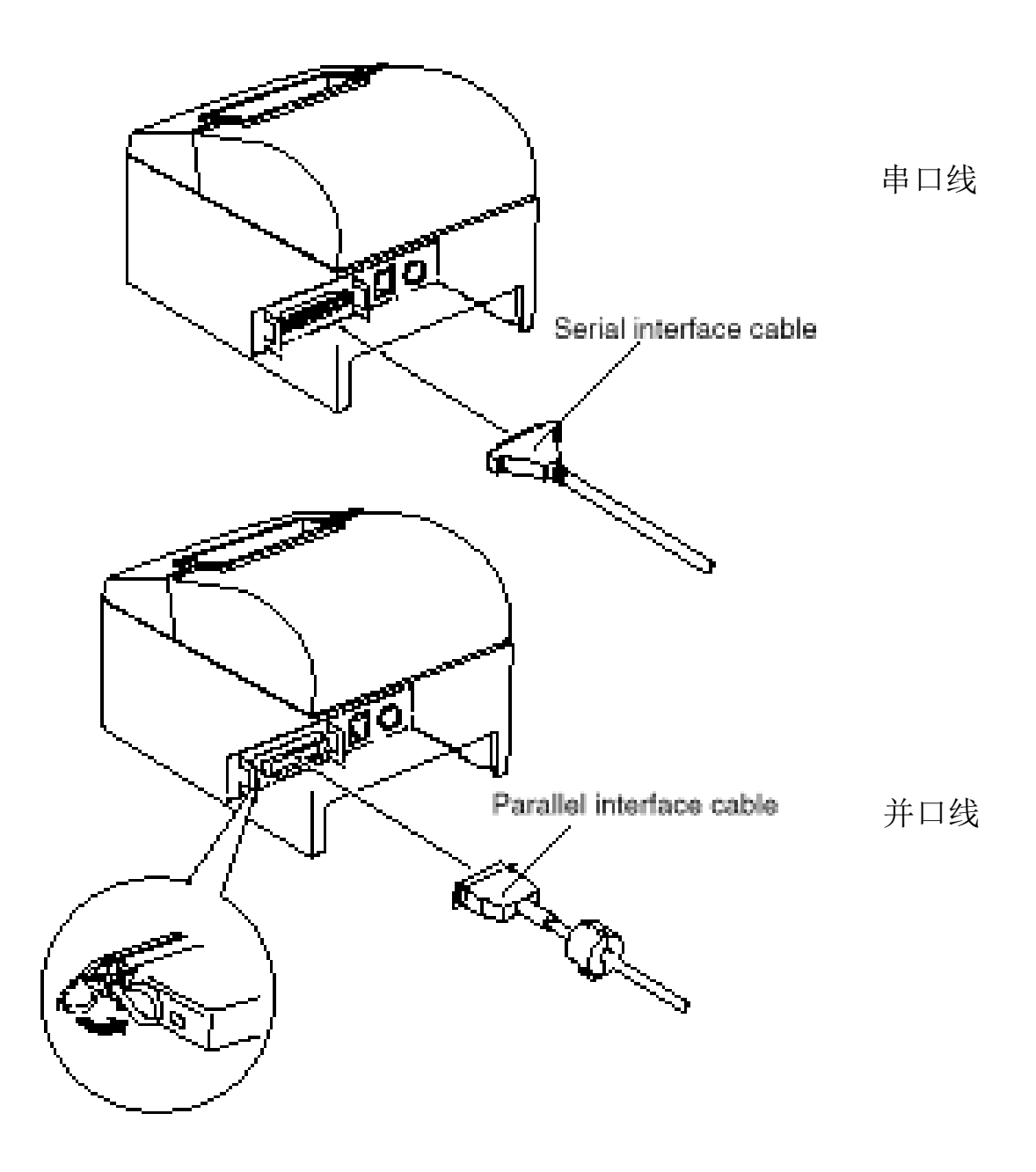

#### 3-2 连接外设

使用标准插头,可将外设连于打印机。下面介绍怎样安装铁氧体磁芯及进行实际的 连接。如需了解所需的标准插头的详细情况可参阅 108 页"标准插头"。

注意:打印机不附带标准插头或连线,所以得靠用户去取得所需的插头或连线。

注意:确认连线时打印机已关机并从 AC 插座拔出,且计算机已关机。

(1) 在打印机后面板上接上外设驱动线。

**注意**:勿在外设驱动接口上连接电话线,否则将损坏打印机。此外,出于安全如果 导线能传导外设电压的话,勿将之接于外部驱动接口。

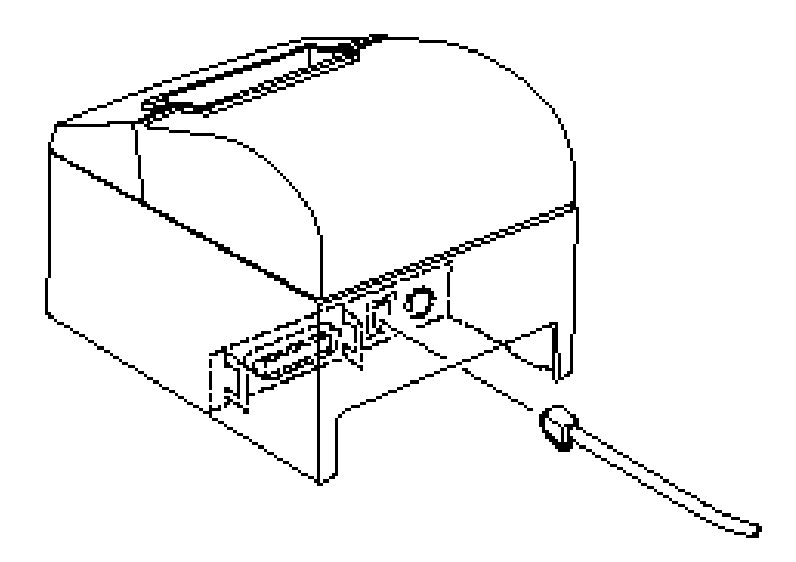

3-3. 连接可选的 AC 适配器

**注意**:在连接或拆下 AC 适配器前,确认打印机及所有与其相连的外设均已关机, 且电源插头已从 AC 插座中拔出。

(1) 将 AC 适配器连接至电源线上。

注意: 仅能用标准的 AC 适配器和电源线。

(2) 将 AC 适配器连至打印机接头上。

(3) 将电源线插头插入 AC 插座。

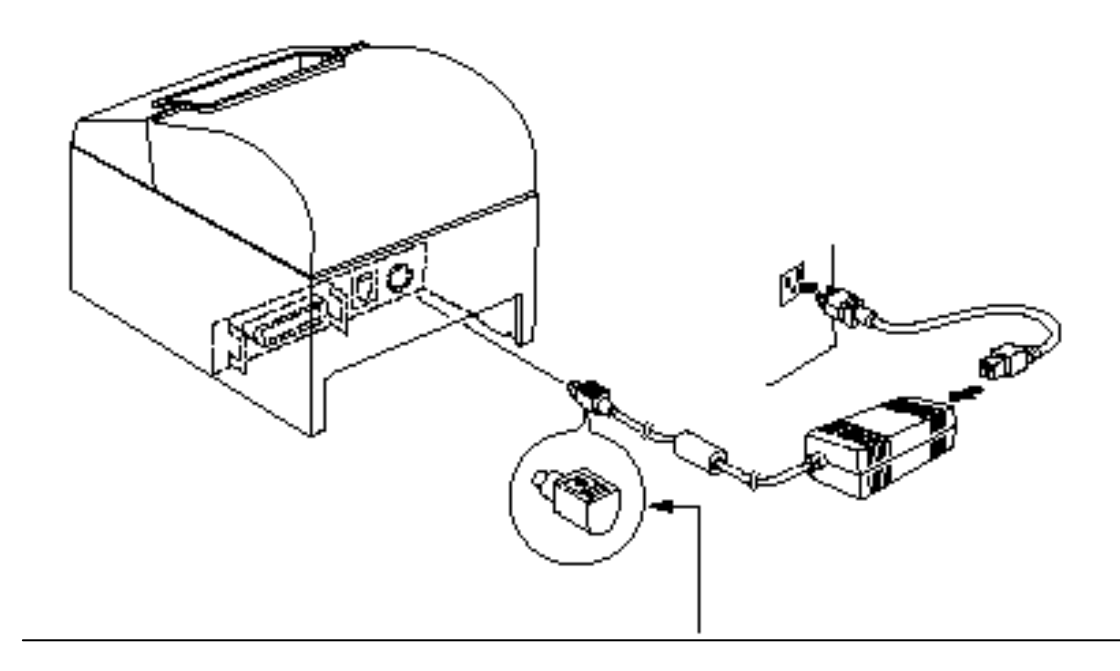

**注意**:拔出电源线时,握紧线头拔出之,松开扣子可轻易的拔出。过分地拉电源线 会损坏连接头。

#### 3-4 打开电源

确认 AC 适配器已如 3-3 所述连接上

(1) 请将打印机左侧的电源开关拨至 on , 控制面板上的 power 灯会亮。

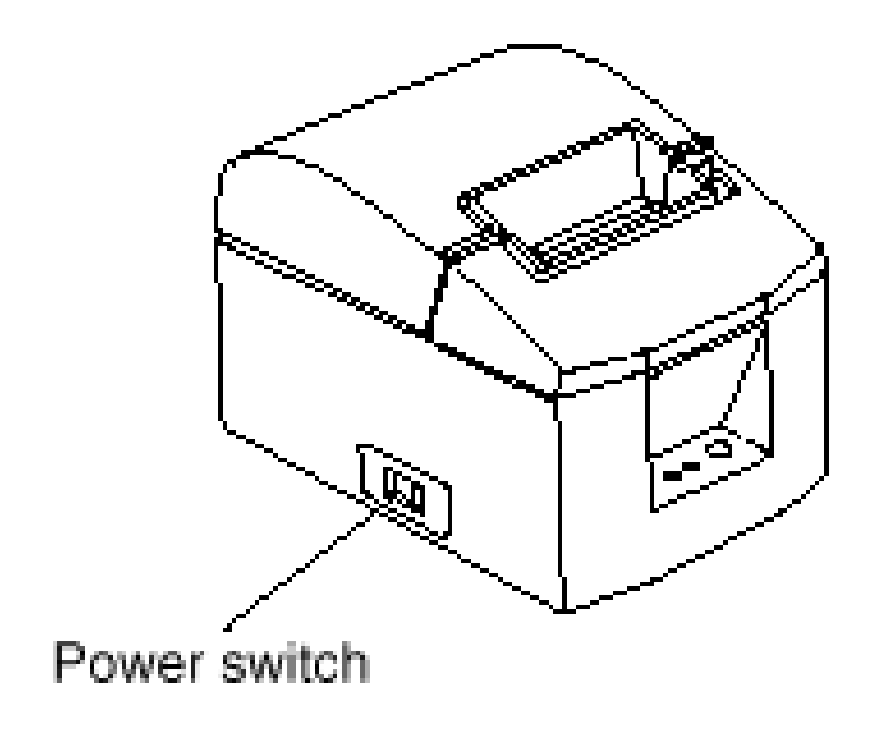

注意:如果您长期不使用打印机,我们建议将其从电源插座中拔出。

# 4. 控制面板和其它功能

#### 4-1. 控制面板

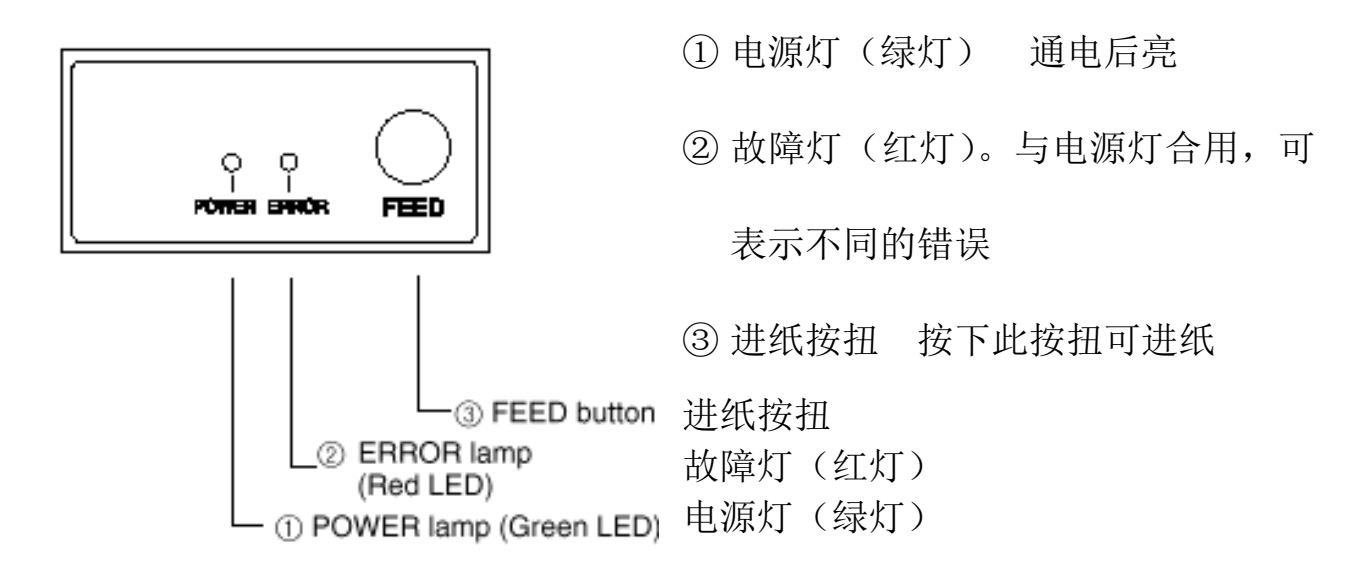

#### 4-2. 故障

1) 可自动恢复类故障

| 故障描述    | 电源灯          | 错误灯 | 恢复条件       |
|---------|--------------|-----|------------|
| 打印头高温检测 | 以 0.5 秒的间隔闪烁 | Off | 打印头冷却后自动恢复 |
| 机盖打开    | on           | On  | 盖回机盖后自动恢复  |

2)不可恢复类故障

| 故障描述   | 电源灯           | 故障灯           | 恢复条件      |
|--------|---------------|---------------|-----------|
| RAM 错  | off           | on            | 此为不可恢复类故  |
| 存储开关错  | 以 0.25 秒的间隔闪烁 | 以 0.25 秒的间隔闪烁 | 陪 请次询经销商以 |
| 电热调节器错 | 以 0.5 秒的间隔闪烁  | 以 0.5 秒的间隔闪烁  | 座,间口间红的间以 |
| 电源错    | 以1秒的间隔闪烁      | 以1秒的间隔闪烁      | 便维修.      |

注意:1)如果发生了不可恢复类故障,马上关上电源。

2) 发生电源错误,可能是电源开关损坏。

对其它不可恢复类错误,请咨询经销商以便维修。

#### 3) 切纸故障

| 故障描述           | 电源灯 | 错误灯           | 恢复条件                       |
|----------------|-----|---------------|----------------------------|
| 扫 纸 灶 ;旦       | 关   | 以 0.125 秒的间隔闪 | 如关电后重开,切刀                  |
| <b>切</b> 纸 钳 庆 |     | 烁             | 能回到起始位,则能恢                 |
|                |     |               | 复。在 ESC/POS 模式             |
|                |     |               | 下用 <dle><enq>n</enq></dle> |
|                |     |               | 也能恢复。                      |

注意:

- 1) 如切刀不能回到其始位置或不能被初始化,故障将不可恢复。
- 2) 如卡纸,关机后取出卡住的纸,再开机。
- 3) 在不同打印机状态下处理切纸错误。

STAR 模式:不可恢复类错误。

ESC/POS 模式:可恢复类错误。

4) 检测纸类故障

| 故障描述 | 电源灯 | 错误灯          | 恢复条件                  |
|------|-----|--------------|-----------------------|
| 纸尽错误 | On  | 以 0.5 秒的间隔闪烁 | 装入一卷新纸后自动<br>恢复       |
| 纸将尽  | On  | 以2秒的间隔闪烁     | 指示器表明纸将尽,但<br>打印机继续打印 |

#### 4-3. 自检打印

(1) 测试打印

按住 FEED 按扭开机,将按版本号,DIP 开关设置和字符的顺序作自检打印。当在测试打印尾段按住 FEED 按扭时,只有字符将会被重复打印出来。

| *** TSP600 Ver1.00                               |  |  |  |  |  |
|--------------------------------------------------|--|--|--|--|--|
| Interface : Parallel                             |  |  |  |  |  |
| DIP Switch 1<br>Sw 12345678<br>On *******<br>Off |  |  |  |  |  |
| #\$\$&'()*-,                                     |  |  |  |  |  |
| 8 9 : ; < = > ? @ A B C D E F To                 |  |  |  |  |  |
| PORSTUVWXYZ[\] a Do                              |  |  |  |  |  |
| hijklmnopqrstuvexyz( ) 🕷                         |  |  |  |  |  |
| 1 * 1 * 1 * 1 * 1 * 1 * 1 * 1 * 1 * 1 *          |  |  |  |  |  |
| <b>▼</b> / + + × X ö ü ß § a Ω 1 ¢ % # X ¥ % X & |  |  |  |  |  |

(3) 十六进制打印模式

打开机盖按住 FEED 按扭开机,当机盖关上时,"\*\*\*HEX DUMP PRINTING\*\*\*" 被打印出来,打印机进入十六制打印模式。计算机发给打印机的每个信息均会以十 六进制模式打印出来,此命令可以让您检查正在使用的程序发给打印机的控制码是 否正确。如果最后一行数据不足一行,则该行不会被打印。然而,如果按了 FEED 键,末尾一行会被打出,为了结束此模式,必须完全关掉打印机。

\*\*\* HEX DUMP PRINTING \*\*\*

| 20 | 21 | 22            | 23 | <b>24</b> | 25 | 26 | 27 | #\$%&           |
|----|----|---------------|----|-----------|----|----|----|-----------------|
| 28 | 29 | 24            | 28 | 20        | 20 | 2E | 2F | ()*+,/          |
| 30 | 31 | 32            | 33 | 34        | 35 | 36 | 37 | 01234567        |
| 38 | 39 | $3\mathrm{A}$ | 38 | 30        | 30 | 3E | 3F | 89:;<>?         |
| 40 | 41 | 42            | 43 | 44        | 45 | 46 | 47 | <b>BABCDEFG</b> |
| 48 | 49 | 4A            | 48 | 4C        | 4D | 4E | 4F | HIJKLINND       |
| 50 | 51 | 52            | 53 | 54        | 55 | 56 | 57 | PORSTUVW        |

### 5. 装纸

确认使用的是符合打印机规格的卷纸。当用 57.5mm 宽的纸时,要如下页所述安装可选的滚筒固定器.

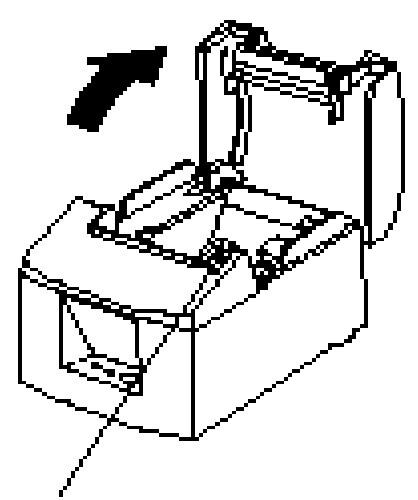

1)按开盖开关,打开机盖

Cover open lever

Roll paper

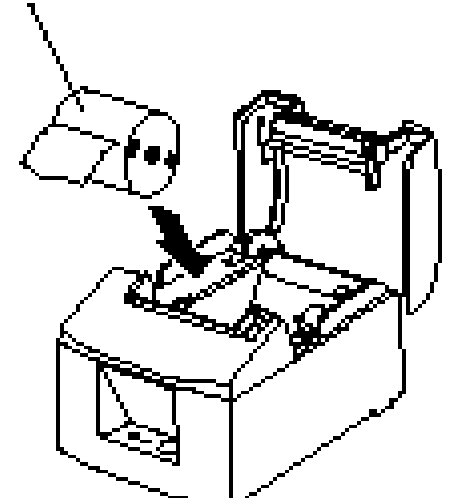

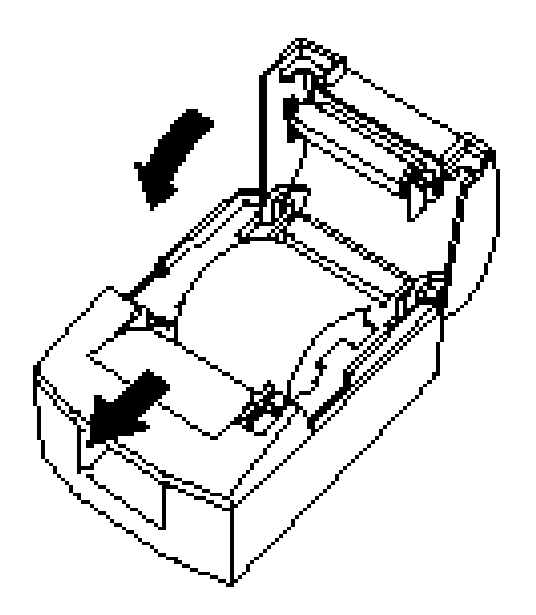

2)按照纸轴的正确方向,将纸放入凹入部分,把纸 如图般朝自己的方向拖出一部分。

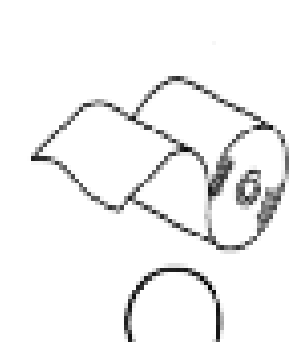

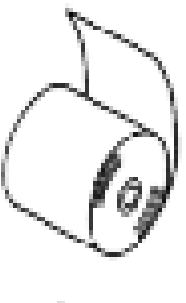

Х

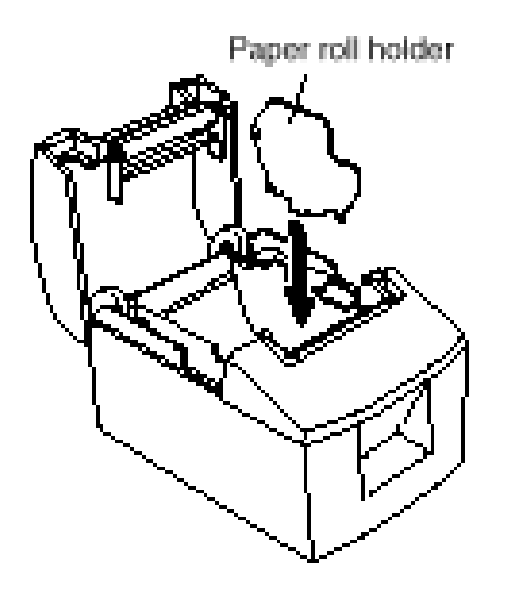

**注意:**当用 57.5mm 宽的纸时,在打印机 槽中装入可选的滚筒固定器.

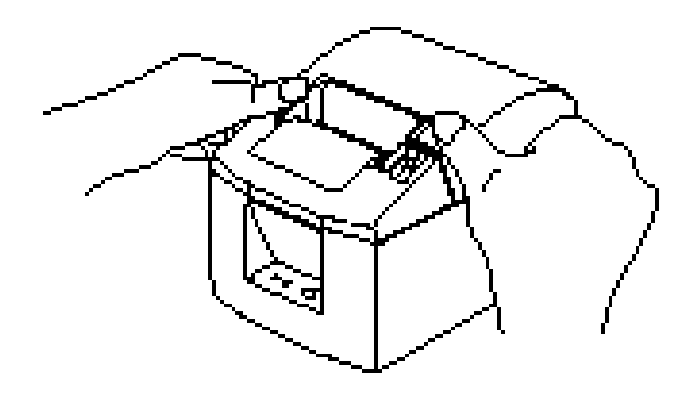

3)把打印机盖两边往下按,盖住打印机. 注意:确认打印机盖安全的关住.

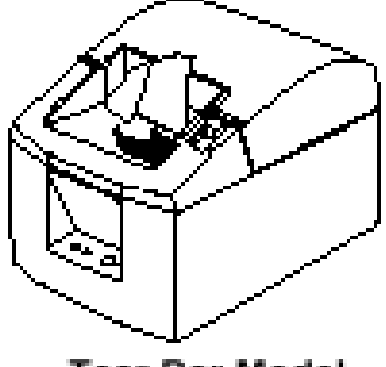

Tear Bar Model

4) 撕纸型: 如图所示撕下纸

自动切刀型:

如加电后机盖已盖住,切刀会自动操作,

切下纸的前端.

#### 注意:

1.勿去摸切刀刀片

\*在出纸槽内有切纸刀,不仅在打印时手不能放入出纸槽,不打印时也不能防入。

\*当换纸时可打开机盖.但由于切刀片在机盖内侧,小心勿将手或脸太靠近刀片.

2.打印时或自动切刀在工作时勿打开机盖.

3.当用手按住机盖时勿按开盖开关.

4.机盖扣住时勿将纸拖出.

5.热敏头的发热元件及驱动 IC 易损坏,勿用金属体或砂纸碰之.

6.打印中或刚打印完时,热敏头四周很热,勿摸之以防烫伤.

7.如以手触摸了热敏头发热部件使之损坏,将影响打印质量,故勿触摸热敏头发热元件.

8.静电可能导致损坏热敏头驱动 IC 的风险,勿直接触摸 IC.

9.使用非推荐的纸,打印质量和热敏头的工作寿命都得不到保证.特别是含

NA+K+,C1的纸会极大地减少热敏头的工作寿命,请小心使用.

10.如果打印头表面有浓缩水等东西,请勿使用打印机.

### 6.调整纸将尽传感器

按以下步骤调整纸将尽传感器,以使之与所用纸的大小相匹配。

①打开机盖

②确定所用的纸的直径,在下表中找到所需的设置

③在调整器孔中插入圆珠笔尖或类似物,把调整器推至所需的一边.当改变设置时,须确认孔的位置与箭头所示的调整黑标标志对齐。

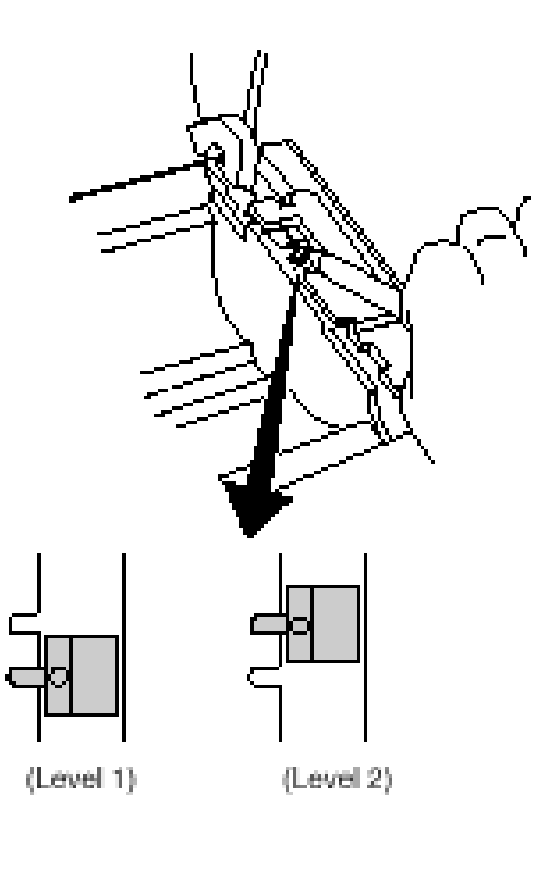

位置1 位置2

根据所用的纸选用的调整值

纸厚

|    | 检测直径(C) | (近似值.mm) | 剩余纸长( | 近似值.m) |
|----|---------|----------|-------|--------|
|    | 位置1     | 位置 2     | 位置1   | 位置 2   |
| 65 | Ø 23    | Ø29      | 2.7   | 7.3    |
| 85 | Ø 21    |          | 1.2   | 5.5    |

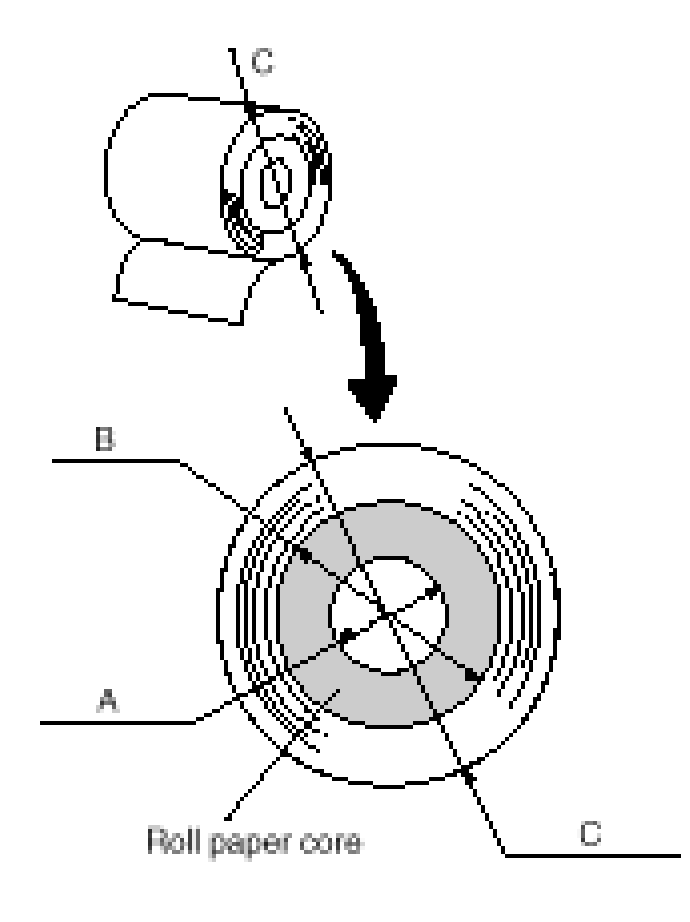

注意:

- 1) 在出厂前,标准模式是设为 位置1
- 尺寸 C 和剩余纸长是计算值,实际 机芯中可能会有变化.
- 由于纸会松动,导致尺寸 C 和剩余 纸长间的差值增大.当使用 85 微米 厚的纸时,推荐使用位置 2.

### 7. 防止和清除卡纸

#### 7-1. 防止卡纸

在出纸和未切纸前,不能触摸纸,在出纸时压或拖动纸会导致卡纸,切纸 错误或换行错误。

7-2. 清除卡纸

如卡纸,可按如下所述清除:

(1) 关机,拔下连接打印机的电源线。

(2) 按下开盖开关,打开机盖。如在自动切刀模式下机盖打不开,这表明 自动切刀未在首位置。此时,可照 7-3 节所述把自动切刀回至首位置。取出卡 纸后盖上机盖。

(3) 取出卡纸。

注意: 取出卡纸时勿损坏打印机。由于特别容易损坏热敏头,注意别摸它。

(4) 轻轻地放好纸,盖好盖。

注意:1、确认纸放正。如果纸放歪后盖盖,会卡纸。

2、压住盖的两侧盖好它。别只压住上盖中部,这样盖不好。

(5) 打开电源开关。确认错误灯未亮。

**注意**:如果错误灯亮,打印机不接受任何命令,如打印命令,故须确认盖 是否盖好。

#### 7-3.释放被锁住的切刀(只对自动切刀模式)

如果切刀锁住或不能切纸,按以下步骤处理:

注意:由于对切刀操作可能较危险,故务必先关打印机。

- (1) 关掉打印机。
- (2) 轻轻推开前盖,露出切刀。
- (3) 取出卡纸。

注意: 取出卡纸时勿损坏打印机, 勿触摸热敏头。

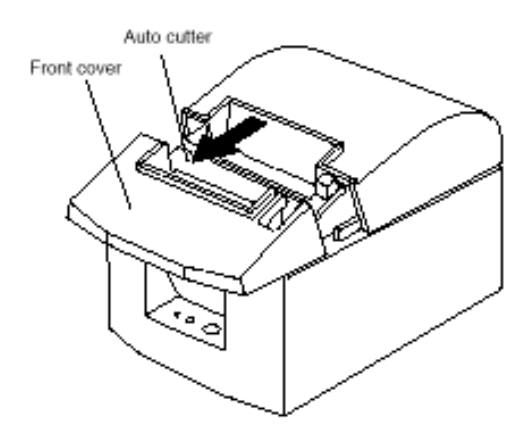

(4) 如果切刀的移动刀片伸出,请用螺丝刀拧出螺丝,把移动刀片移回原始

位置。当检查切刀的窗口完全空白后,刀片在其原始位置。

注意:1、别给刀片太大的压力。

2、如果刀片伸出太多,机盖将打不开。强行打开会损坏切刀。

(5) 打开机盖,取出卡纸,然后将纸装回。

(6) 装回前盖,开机。

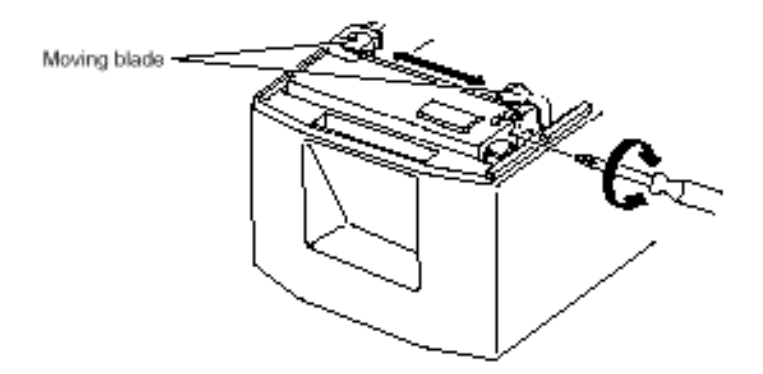

### 8.定期清洁

积累的灰尘和纸屑会使打印出的字符特别不清,所以须定期将装纸槽、送纸部分及 热敏头表面的灰垢清除以防止此类问题.建议每半年或打完一百万行后做一次这样 的清洁.

#### 8-1.清洁热敏头

使用异丙乙醇清洗热敏头表面的灰垢.

注意:热敏头易损坏,故需用软布轻擦,小心别在清洗时刮坏热敏头。

#### 8-2.清洁承纸器

使用软布把承纸器及传动部分的纸屑抹去.

### 附录A:规格

#### A-1. 一般规格

- (1)打印方式: 直接行式热敏打印
- (2)打印速度:最大为800点/秒(100毫米/秒)
- (3)打印分辨率:203dpi: 8 点/毫米(0.125 毫米/点)
- (4)打印宽度:最大为72毫米
- (5)打印列数: 最大 48(12×24 点)

最大 64 (9×24 点,ESC/POS 模式)

建议使用的卷纸的详细情况参见第2章 (6)卷纸

纸宽:79.5±0.5 或 57.5±0.5mm(可选) 卷纸直径: Ø 90mm 或更小

- (7)总体尺寸: 142(W)×199(D)×132(H)mm
- (8)重量: 大约 1.4kg
- 49dB(撕纸模式) (9)噪音 : 53dB(自动切刀模式) /

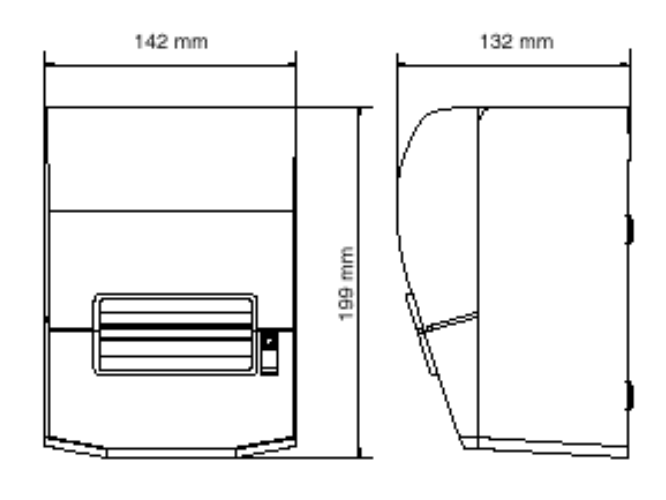

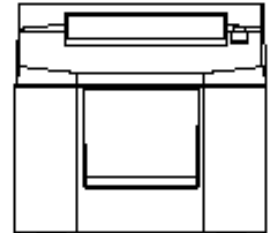

#### A-2.自动切刀规格

- (1)切纸频率:每分钟最多20次
- (2)纸厚:65~85 微米

#### A-3. 接口

RS232C串行接口或双向并行接口(IEEE1284)

A-4.电气特性

- (1) 输入电压: DC24V±10%
- (2)消耗电流: 工作时:约1.3A(打印ASCII码)

峰值:约 8A(打印任务 100%时 10 秒或更少.)

旁路:约0.05A

(3)电源接头信号:

| 脚号 | 功能    |
|----|-------|
| 1  | DC24V |
| 2  | 信号地   |
| 3  | N.C   |
| 外壳 | 外壳地   |

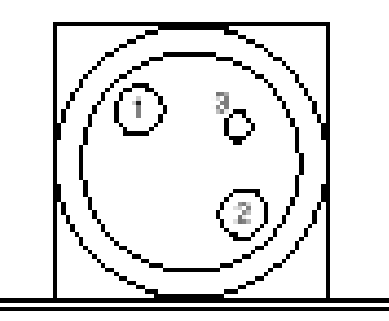

从连接头端视图

#### 注意:

\*使用与可选的 AC 适配器(PS60-24A)不同的打印机电源时,注意以下几点 \*使用 IEC60950 许可的 DC24V±10%及带 SELV 输出的超过 2.0A 的电源 \*别将打印机放在潮湿的地方,采取适当的措施保护打印机免受交流静电噪音 等的干扰。

#### A-5.可选件

(1)墙上安装装置 (WB-T600)

(2)竖立装置 (VS-T600)

- (3)USB 接口单元 (IFBD-HU04)
- (4)并行接口单元 (IFBD-HC04)

(5)25 针 RS-232C 接口单元 (IFBD-HD04)

(6)9针RS-232C接口单元 (IFBD-HN04)

#### A-6.环境要求

(1)使用

温度:5°C至45°C 湿度:10%至90%RH(未浓缩)

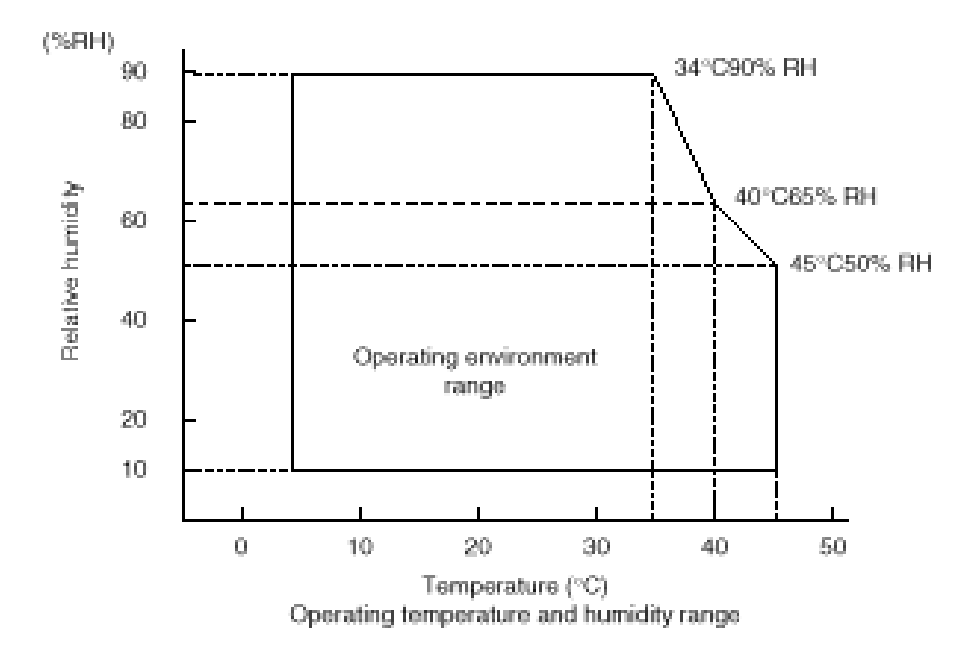

(2)运输和存放(纸除外)

温度:-20°至60° 湿度:10%至90%RH(未浓缩)

#### A-7. 寿命

(1)MCBF 六千万行(以纸厚 65 微米,平均打印率 12.5%为基础)

(2)切刀寿命: 可切五十万次(纸厚在 65 至 85 微米之间)

### 附录 B: Dip 开关设置

打印机底部有两排 DIP 开关,可按下表进行设置。改变设置前需关掉电源。建议使用如钢笔或一字螺丝刀等去改变设置.重新加电后设置生效。

下面是改变 DIP 开关设置的步骤:

- 1. 确认打印机关掉电源
- 2. 从 DIP 开关的小盖中拧出螺丝取下面盖,如下图:

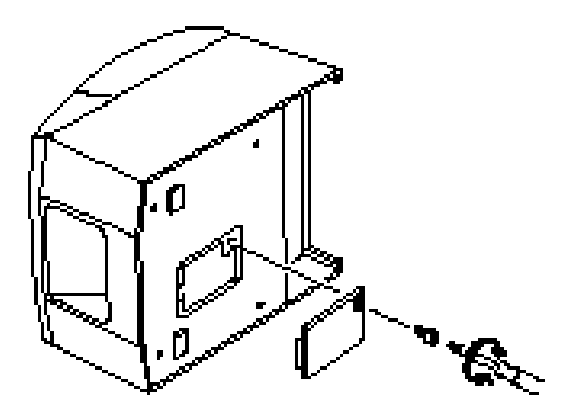

- 3. 用尖形物如钢笔或一字螺丝刀等去改变设置.
- 4. 盖回面盖,上紧螺丝,加电后新设置生效.

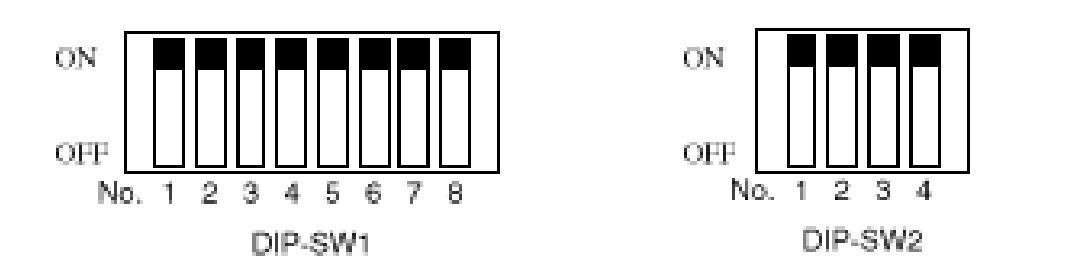

**DIP-SW1** 

| 开关 1-1 | 命令仿真模式     |  |  |  |
|--------|------------|--|--|--|
| ON     | Star 模式    |  |  |  |
| OFF    | ESC/POS 模式 |  |  |  |

出厂时, DIP 开关1 的自动切刀型设成[ON]。撕纸型开关1-3 设成[OFF],其它为

 $[ON]_{\circ}$ 

根据由开关 1-1 设置的命令仿真模式的不同,开关 1-2 至 1-8 的功能将改变。

(1) Star 模式

| 开关  | 功能             | ON           | OFF   |  |  |  |
|-----|----------------|--------------|-------|--|--|--|
| 1-1 | 命令仿真模式         | 总是 ON        |       |  |  |  |
| 1-2 | 不可变(应设为 ON)    |              |       |  |  |  |
| 1-3 | 自动切刀           | 有效           | 无效    |  |  |  |
| 1-4 | 传感器调整          | 无效           | 有效    |  |  |  |
| 1-5 | 脚 31(INIT)复位信号 | 有效           | 无效    |  |  |  |
| 1-6 | 握手条件(BUSY 的条件) | 脱机或接收缓存<br>满 | 接收缓存满 |  |  |  |
| 1-7 | 自动状态返回功能       | 无效           | 有效    |  |  |  |
| 1-8 | 不可变(应设为ON)     |              |       |  |  |  |

### (2) ESC/POS 模式

| 开关  | 功能             | ON           | OFF    |
|-----|----------------|--------------|--------|
| 1-1 | 命令仿真模式         | 总是 OFF       |        |
| 1-2 | 图象调整           | 203DPI       | 180DPI |
| 1-3 | 自动切刀           | 有效           | 无效     |
| 1-4 | 传感器调整          | 无效           | 有效     |
| 1-5 | 脚 31(INIT)复位信号 | 有效           | 无效     |
| 1-6 | 握手条件(BUSY 的条件) | 脱机或接收缓存<br>满 | 接收缓存满  |
| 1-7 | 自动状态返回功能       | 无效           | 有效     |
| 1-8 | 不可变(应设为 ON)    |              |        |

| 开关  | 功能           | ON         | OFF |  |
|-----|--------------|------------|-----|--|
| 2-1 | 古<br>士<br>ON | 应设为ON      |     |  |
| 2-2 | 芯內ON         | M Q / S ON |     |  |
| 2-3 |              |            |     |  |
| 2-4 |              |            |     |  |

DIP 开关2的出厂设置为ON。

B-2.串行接口类型

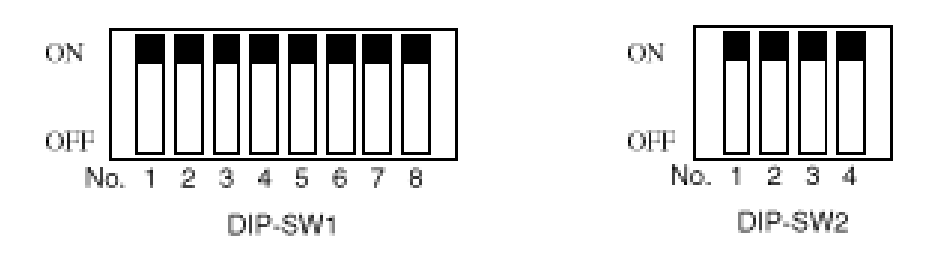

DIP-SW1

| Switch 1-1 | 命令仿真模式     |
|------------|------------|
| ON         | Star 模式    |
| OFF        | ESC/POS 模式 |

出厂时, DIP 开关 1 在自动切刀型设成[ON]。撕纸型开关 1-3 设成[OFF],其它为 [ON]的不同开关。根据由开关 1-1 设置的命令仿真模式,1-2 至 1-8 的功能将改变。

(1) Star 模式

| 开关  | 功能            | ON           | OFF   |  |  |  |
|-----|---------------|--------------|-------|--|--|--|
| 1-1 | 命令仿真模式 总是 ON  |              |       |  |  |  |
| 1-2 | 不可变(应设为 ON)   |              |       |  |  |  |
| 1-3 | 自动切刀          | 有效           | 无效    |  |  |  |
| 1-4 | 传感器调整         | 无效           | 有效    |  |  |  |
| 1-5 | 不可变(应设为 ON)   |              |       |  |  |  |
| 1-6 | 握手条件(BUSY的条件) | 脱机或接收缓存<br>满 | 接收缓存满 |  |  |  |
| 1-7 | 自动状态返回功能      | 无效           | 有效    |  |  |  |
| 1-8 | 不可变(应设为ON)    |              |       |  |  |  |

(2) ESC/POS 模式

| 开关  | 功能            | ON           | OFF    |
|-----|---------------|--------------|--------|
| 1-1 | 命令仿真模式        | 总是 OFF       |        |
| 1-2 | 图象调整          | 203DPI       | 180DPI |
| 1-3 | 自动切刀          | 有效           | 无效     |
| 1-4 | 传感器调整         | 无效           | 有效     |
| 1-5 | 不可变(应设为 ON)   |              |        |
| 1-6 | 握手条件(BUSY的条件) | 脱机或接收缓存<br>满 | 接收缓存满  |
| 1-7 | 自动状态返回功能      | 无效           | 有效     |
| 1-8 | 不可变(应设为 ON)   |              |        |

### DIP-SW2

| 开关  | 功能    | ON        | OFF |  |
|-----|-------|-----------|-----|--|
| 2-1 | 古井 ON | 应设为ON     |     |  |
| 2-2 | 芯入UN  | 应 Q /J UN |     |  |
| 2-3 |       |           |     |  |
| 2-4 |       |           |     |  |

DIP 开关2的出厂设置为全 ON。

- 1、 关掉打印机及与之相连的一切元件。
- 2、 松开两个螺钉。
- 3、 取出串行接口单元。
- 4、 改变 DIP 开关的设置。
- 5、 装回串行接口单元,上紧螺钉。
- 6、 重开打印机及与之相连的所有元件的电源。

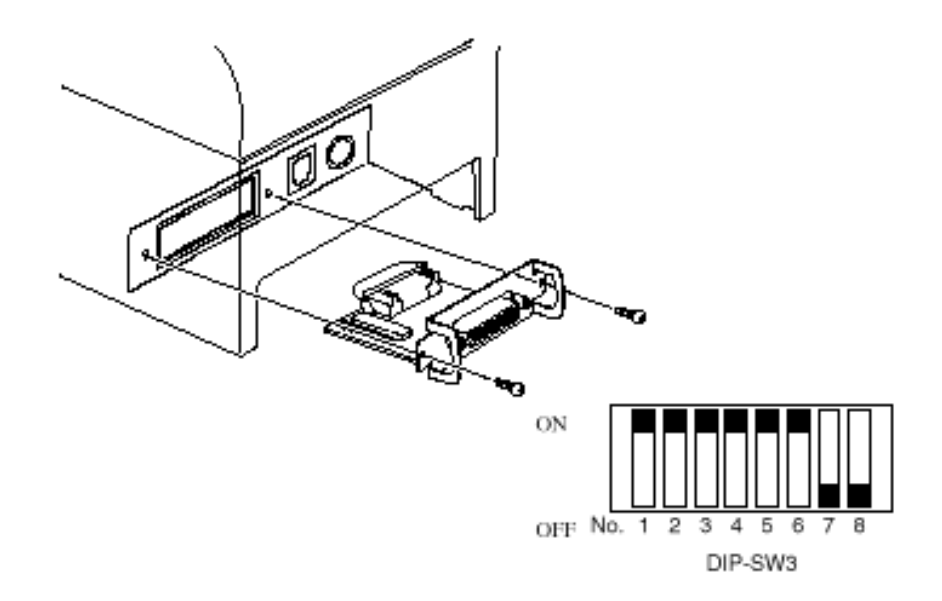

除7和8外,DIP开关的出厂设置均为ON。

|     | DII            | 5115    |          |
|-----|----------------|---------|----------|
| 开关  | 功能             | ON      | OFF      |
| 3-1 | 波特率            | 见下表     |          |
| 3-2 |                |         |          |
| 3-3 | 数据长度           | 8位      | 7位       |
| 3-4 | 奇偶校验           | 无效      | 有效       |
| 3-5 | 奇偶             | 奇       | 偶        |
| 3-6 | 握手             | DTR/DSR | XON/XOFF |
| 3-7 | 6脚(DSR)复位信号    | 有效      | 无效       |
| 3-8 | 25 脚(INIT)复位信号 | 有效      | 无效       |

DIP-SW3

| 波特率      | 开关 3-1 | 开关 3-2 |
|----------|--------|--------|
| 4800BPS  | OFF    | ON     |
| 9600BPS  | ON     | ON     |
| 19200BPS | ON     | OFF    |

# 附录 C: 并行接口

双向并行接口与 IEEE1284 兼容接口相兼容,也与半字节模式及全字节模式兼容。 详见独立的程序员手册。 每种模式下的连接信号表

| 脚号    | 方向  | 兼容模式信号名 | 半字节模式信号名         | 全字节模式信号名 |
|-------|-----|---------|------------------|----------|
| 1     | λ   | STORBE  | 主机时钟             | 主机时钟     |
| 2     | 入/出 | 数据 0    | 数据 0             | 数据 0     |
| 3     | 入/出 | 数据1     | 数据1              | 数据 1     |
| 4     | 入/出 | 数据 2    | 数据 2             | 数据 2     |
| 5     | 入/出 | 数据 3    | 数据 3             | 数据 3     |
| 6     | 入/出 | 数据 4    | 数据 4             | 数据 4     |
| 7     | 入/出 | 数据 5    | 数据 5             | 数据 5     |
| 8     | 入/出 | 数据 6    | 数据 6             | 数据 6     |
| 9     | 入/出 | 数据 7    | 数据 7             | 数据 7     |
| 10    | 出   | n 确认    | Ptr 时钟           | Ptr 时钟   |
| 11    | 出   | BUSY    | Ptr 忙/数据 3, 7    | Ptr 忙    |
| 12    | 出   | 错误      | ACK 数据请求/数据 2, 6 | ACK 数据请求 |
| 13    | 出   | 选择      | X标志/数据1,5        | X 标志     |
| 14    | 进   |         | 主机忙              | 主机忙      |
| 15    |     |         |                  | —        |
| 16    |     | 信号地     | 信号地              | 信号地      |
| 17    |     | 外壳地     | 外壳地              | 外壳地      |
| 18    | 出   | +5V     | +5V              | +5V      |
| 19~30 |     | 双对返回    | 双对返回             | 双对返回     |
| 31    | 进   | n 初始化   | n 初始化            | n 初始化    |
| 32    | 出   | n 错误    | n 数据可用/数据 0, 4   | n 数据可用   |
| 33    |     | 外接地     | —                | —        |
| 34    | 出   | 强制状态    |                  | —        |
| 35    |     | —       | —                | —        |
| 36    | 进   | n 选择进入  | 1284 激活          | 1284 激活  |

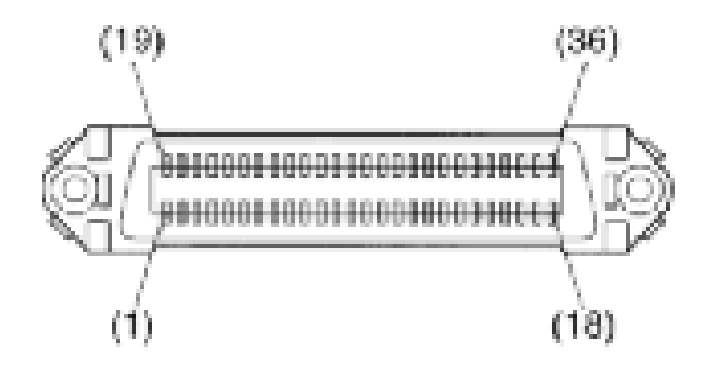

This connector mates with an Amphenol 57-30360 connector

并行接口连接头(打印机端)

# 附录 D: 串行接口

### D-1. RS-232C 连接头

| 脚号   |      | 信号名   | 方向  | 功能                                                                                                    |
|------|------|-------|-----|----------------------------------------------------------------------------------------------------|
| 25 脚 | 9 脚  |       |     |                                                                                                    |
| 1    |      | F-GND |     | 外壳地                                                                                                    |
| 2    | 3    | TXD   | OUT | 送出数据                                                                                                    |
| 3    | 2    | RXD   | IN  | 接收数据                                                                                                    |
| 4    | 7    | RTS   | OUT | 如 DTR 信号                                                                                                    |
| 5    | 8    | N/C   |     | 未用                                                                                                    |
| 6    | 6    | DSR   | IN  | DIP 开关 3-7=OFF<br>STAR 模式<br>此信号的状态不检测<br>ESC/POS 模式<br>在 DTR/DSR 通信模式中,表明是否可从主机接<br>收数据<br>空:可接收<br>:不可接收<br>(除由 DLE EOT 及 GS a 送出数据时)<br>在 X-ON/X-OFF 通信模式下此信号不检测<br>DIP 开关 3-7=ON<br>此信号用于外部复位,当此位标志时,打印机<br>以 1m 秒或更长的脉冲宽度复位 |
| 7    | 5    | S-GND |     | 信号地                                                                                                    |
| 8~19 | 1, 9 | N/C   |     | 未用                                                                                                    |
| 20   | 4    | DTR   | OUT | 表明从主机接收数据是否允许。<br>1) DTR/DSR 通信模式<br>此信号表明打印机是否忙,此位空表明打印机<br>准备接收数据,标志了则表明打印机忙,通过<br>如下表所示的改变 DIP 开关 1-6 可改变忙条件。                                                                                                    |

| 脚号    |    | 信   | 号 | 方向 | 功能                    |     |     |
|-------|----|-----|---|----|-----------------------|-----|-----|
| 25 脚  | 9脚 | 名   |   |    |                       |     |     |
|       |    |     |   |    | 打印机状态                 | DIP | 开 关 |
|       |    |     |   |    |                       | 1-6 |     |
|       |    |     |   |    |                       | OFF | ON  |
|       |    |     |   |    | 1. 从打印机开电(包括用接口复      | 忙   | 忙   |
|       |    |     |   |    | 位)至打印机准备接收数据阶段        |     |     |
|       |    |     |   |    | 2. 在自检打印时             | 忙   | 忙   |
|       |    |     |   |    | 3. 机盖打开时              | -   | 忙   |
|       |    |     |   |    | 4. 由于纸尽而停止打印时         | -   | 忙   |
|       |    |     |   |    | 5. 在宏执行旁路状态时          | -   | 忙   |
|       |    |     |   |    | 6. 发生错误时              | -   | 忙   |
|       |    |     |   |    | 7. 当接收缓存满时            | 忙   | 忙   |
|       |    |     |   |    | 2)X-ON/X-OFF 通信模式     |     |     |
|       |    |     |   |    | 总为空,除非:               |     |     |
|       |    |     |   |    | . 在复位和可通信阶段中          |     |     |
|       |    |     |   |    | . 在自检打印时              |     |     |
| 21~24 |    | N/C | 2 |    | 未用                    |     |     |
| 25    |    |     | _ | IN | DIP 开关 3-8=OFF        |     |     |
|       |    | INI | Т |    | 此信号状态不检测              |     |     |
|       |    |     | _ |    | DIP 开关 3-8=ON         |     |     |
|       |    |     |   |    | 此信号用于外部复位,当信号处于空的状态时, |     |     |
|       |    |     |   |    | 打印机以1毫秒或更长的时间复位。      |     |     |

25 脚串口接头

9 脚串口接头(可选)

下面是推荐的接口线连接法

打印机端(25针)

```
主机端
```

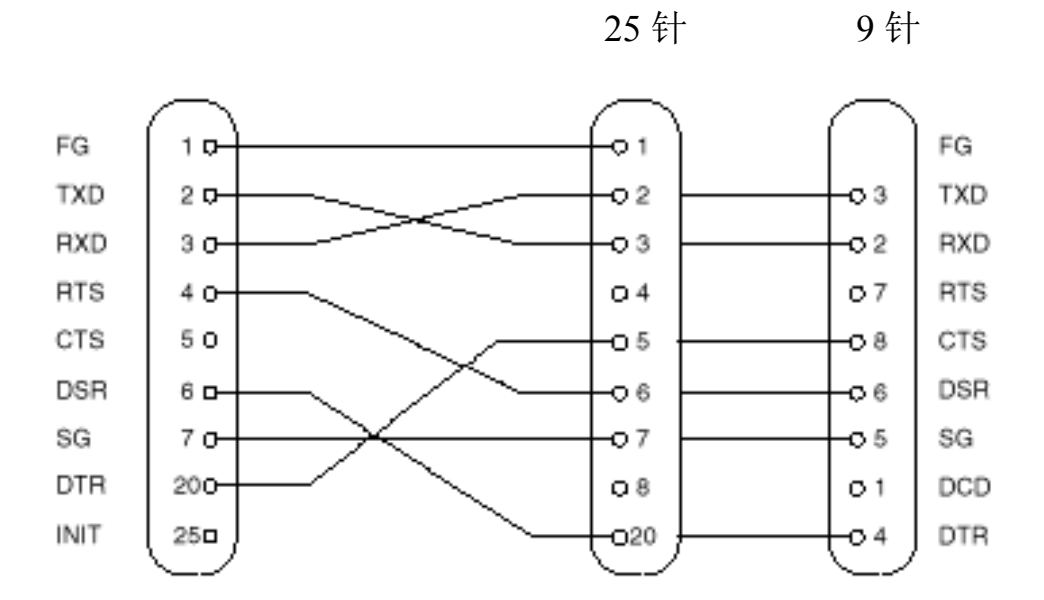

注意: 使用带屏蔽的不长于3米的线。

打印机端(9针)

主机端

9针

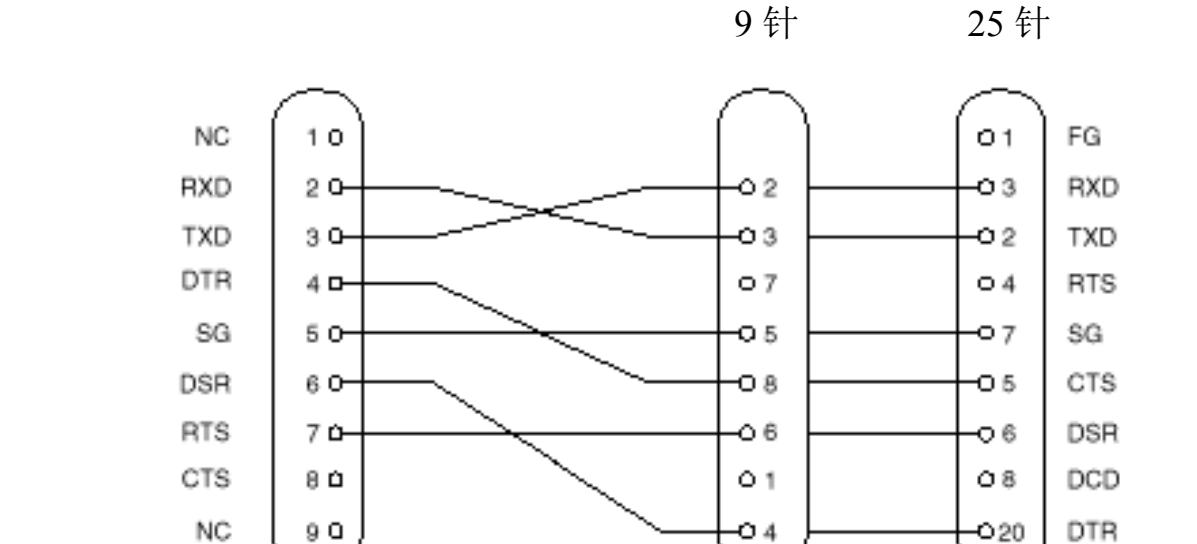

注意: 使用带屏蔽的不长于3米的线。

D-3. 电气特性

| 电压        | 数据信号  | 控制信号 | 二进制状态 |
|-----------|-------|------|-------|
| -3V至-15V  | Mark  | OFF  | 1     |
| +3V 至+15V | Space | ON   | 0     |

### 附录 E: 外设单元驱动电路

外设单元驱动电路接头只可连接如现金收款机等的外设单元,不能连接电话线,

使用的线需满足以下规格:

外设驱动接头

| 脚号 | 信号名   | 功能    | I/O 方向 |
|----|-------|-------|--------|
| 1  | FG    | 外壳地   |        |
| 2  | DRD1  | 驱动信号1 | OUT    |
| 3  | +24V  | 驱动电源  | OUT    |
| 4  | +24V  | 驱动电源  | OUT    |
| 5  | DRD2  | 驱动信号2 | OUT    |
| 6  | DRSNS | 判断信号  | IN     |

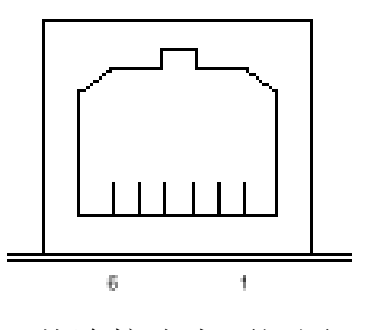

从连接头表面视图

#### 标准插头

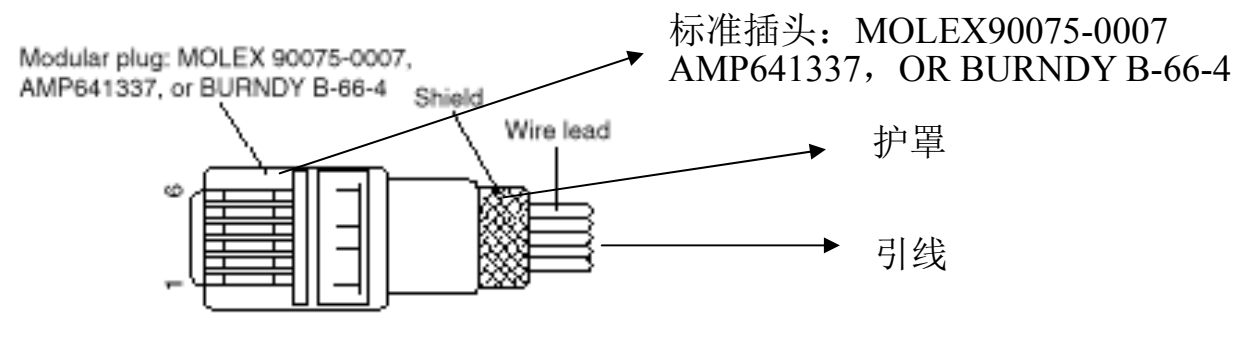

注意: 1.脚1必须是与外设外壳地相连的屏蔽线

- 2.不能同时驱动两个驱动设备 3.实现外设驱动需满足:ON 的时间/(ON 的时间+OFF 的时间)≤0.2 4.外设驱动螺线管的电阻不小于 24Ω,如小于此值,过大的电流会流入螺线 管使之烧毁.

### 附录:F存储开关设置

每个存储开关的设置均存于闪存中.如需进一步了解存储开关的功能和设置,请 参阅独立的程序员手册.下表是存储开关的出厂设置;

| 存储开关 | 十六进制码 |
|------|-------|
| 0    | 0000  |
| 1    | 0000  |
| 2    | 0000  |
| 3    | 0000  |
| 4    | 0000  |

### 警告:

改变存储开关设置将使打印机不能正常工作.